## HOW TO SETUP AUTOPAY AND/OR REMOVE OUTDATED CARDS

## Log in to Member Portal <u>www.mymetrotex.org</u>

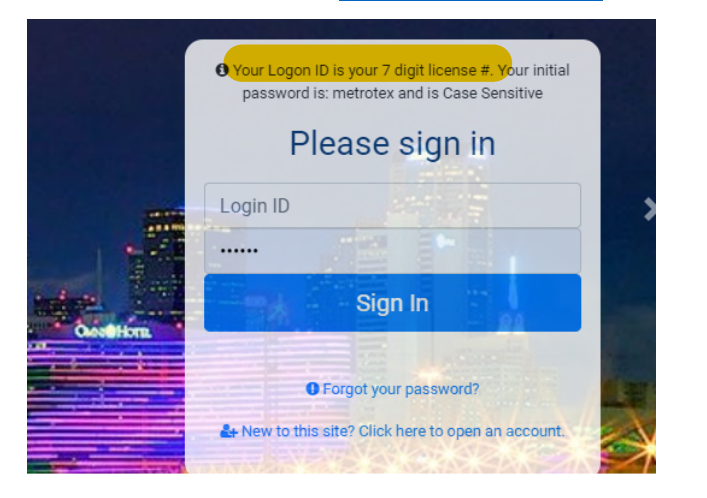

| Ρ | ersonal Information<br>Personal Info |
|---|--------------------------------------|
|   | Manage Credit Card Information       |
|   | Update your email here               |
|   | My Account                           |
|   | Office Account                       |

On the next screen You may Add a new Credit card, if one has not previously been entered, or Modify an existing card

## Credit Card Information

Please select the credit card you wish to modify

| Credit cards on file | Visa (*********8888, exp.06/23) | ~ | Add a new Credit |
|----------------------|---------------------------------|---|------------------|
|                      | Submit                          |   | Curu             |

To Add a new Credit Card, click on the blue "Add a New Credit Card" link and fill out the informational form.

To Setup or Modify an existing card for autopay, select and higlight the card from the drop down selector on the right of the card, then click on the "Submit" button. Next, scroll down to **Autopayment Choices**.

The Auto-payment Choices section of the next screen allows you to manage the following:

- When adding or modifying your autopay selections, you may check/uncheck individual boxes or "Select All". Then click on the Submit button to save your selections. If you have chosen the autopay feature, your card is automatically kept securely on file.
- If you do not wish to choose auto pay, but would like to keep your card on file for future payment convenience, simply change the selector from "No" to "Yes", then click on the **Submit** button.
- If you would like to remove a card, click "Delete this Card".

| Autopayment Choices<br>• Allow association to use this cre<br>credit card on file for autopay at a | dit card for automated dues payments. Please note that you can only have one<br>time. Update your credit cards accordingly. Thank you. |  |  |  |
|----------------------------------------------------------------------------------------------------|----------------------------------------------------------------------------------------------------|--|--|--|
| Checking one or more items below will                                                              | enable auto payment.                                                                                                    |  |  |  |
| Select All Deselect All                                                                            |                                                                                                    |  |  |  |
| MetroTex Commercial Data Excha                                                                     | Payment Processed 0315, 06/15, 09/15, 12/15                                                                                            |  |  |  |
| Annual Board Dues Payment processed 10/31                                                          |                                                                                                    |  |  |  |
| MLS Quarterly Billing                                                                              | Payment Processed 02/28, 05/31, 08/31, 11/30                                                                                           |  |  |  |
| Annual Keycard Fee                                                                                 | Payment Processed 05/31                                                                                                    |  |  |  |
| Keep On File                                                                                       |                                                                                                    |  |  |  |
| Yes                                                                                                | ÷                                                                                                    |  |  |  |
|                                                                                                    | Submit Delete this Card                                                                                                    |  |  |  |

vww.mymetrotex.org Under Personal Information select Manage Credit Cards